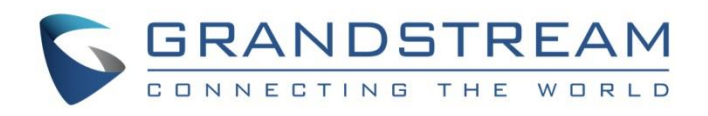

# Grandstream Networks, Inc.

Hot Desking Configuration Guide

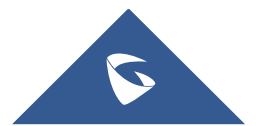

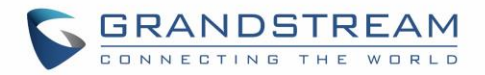

# **Table of Contents**

| SUPI           | PORTED DEVICES                                                                | 4           |
|----------------|-------------------------------------------------------------------------------|-------------|
| INTR           | ODUCTION                                                                      | 5           |
| ENA            | BLING HOT DESKING FEATURE ON GXP16XX                                          | 6           |
| А.<br>В.<br>С. | Configuring Hot Desking Feature (Public Mode)<br>Agent Login<br>Agent Log Out | 6<br>6<br>8 |
| ENA            | BLING HOT DESKING FEATURE ON GXP17XX                                          | 9           |
| А.<br>В.<br>С. | Configuring Hot Desking Feature (Public Mode)<br>Agent Login<br>Agent Log Out | 9<br>9<br>1 |
| ENA            | BLING HOT DESKING FEATURE ON GXP21XX1                                         | 2           |
| А.<br>В.<br>С. | Configuring Hot Desking Feature (Public Mode)                                 | 2<br>2<br>3 |
| ENA            | BLING HOT DESKING FEATURE ON GXV32XX1                                         | 4           |
| А.<br>В.<br>С. | Configuring Hot Desking Feature (Guest Login)                                 | 4<br>5<br>6 |

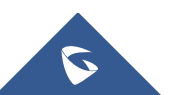

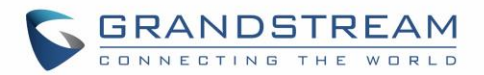

# Table of Figures

| Figure 1: Public Mode - Web GUI Configuration on GXP16306              |
|------------------------------------------------------------------------|
| Figure 2: Public Mode Login on GXP1630 - Username7                     |
| Figure 3: Public Mode Login on GXP1630 - Password7                     |
| Figure 4: Public Mode - Loading information7                           |
| Figure 5: Public Mode - Web GUI Configuration on GXP17809              |
| Figure 6: Public Mode Login on GXP1780 - Username10                    |
| Figure 7: Public Mode Login on GXP1780 - Password10                    |
| Figure 8: Public Mode - Loading information10                          |
| Figure 9: Public Mode - Web GUI Configuration on GXP213512             |
| Figure 10: Public Mode - Login page on GXP213513                       |
| Figure 11: Public Mode - Log Out on GXP213513                          |
| Figure 12: Configuring Guest Login on GXV324014                        |
| Figure 13: Activating SIP Account 115                                  |
| Figure 14: Guest Login Interface on GXV324015                          |
| Figure 15: Authentication Progress and Account Registered on GXV324016 |
| Figure 16: Public Mode - Log Out on GXV324016                          |

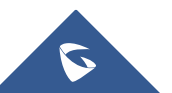

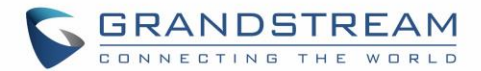

### **SUPPORTED DEVICES**

| Following table shows  | Grandstream | products su | upportina | Hot Desl | king feature: |
|------------------------|-------------|-------------|-----------|----------|---------------|
| i one mig table che ne | oranaoaoan  | p1000000    | apporting | 1101 000 | ang roataro.  |

| Model        | Supported      | Feature label | Firmware           |  |  |  |  |  |  |
|--------------|----------------|---------------|--------------------|--|--|--|--|--|--|
|              | GXP16X         | X Series      |                    |  |  |  |  |  |  |
| GXP1610      | Yes            | Public Mode   | 1.0.3.28 or higher |  |  |  |  |  |  |
| GXP1620/1625 | Yes            | Public Mode   | 1.0.3.28 or higher |  |  |  |  |  |  |
| GXP1628      | Yes            | Public Mode   | 1.0.3.28 or higher |  |  |  |  |  |  |
| GXP1630      | Yes            | Public Mode   | 1.0.3.28 or higher |  |  |  |  |  |  |
|              | GXP17XX Series |               |                    |  |  |  |  |  |  |
| GXP1760      | Yes            | Public Mode   | 1.0.0.37 or higher |  |  |  |  |  |  |
| GXP1780/1782 | Yes            | Public Mode   | 1.0.0.37 or higher |  |  |  |  |  |  |
|              | GXP21X         | X Series      |                    |  |  |  |  |  |  |
| GXP2130      | Yes            | Public Mode   | 1.0.7.25 or higher |  |  |  |  |  |  |
| GXP2140      | Yes            | Public Mode   | 1.0.7.25 or higher |  |  |  |  |  |  |
| GXP2160      | Yes            | Public Mode   | 1.0.7.25 or higher |  |  |  |  |  |  |
| GXP2135      | Yes            | Public Mode   | 1.0.7.25 or higher |  |  |  |  |  |  |
| GXP2170      | Yes            | Public Mode   | 1.0.7.25 or higher |  |  |  |  |  |  |
|              | GXV32X         | X Series      |                    |  |  |  |  |  |  |
| GXV3240      | Yes            | Guest Login   | 1.0.3.92 or higher |  |  |  |  |  |  |
| GXV3275      | Yes            | Guest Login   | 1.0.3.92 or higher |  |  |  |  |  |  |

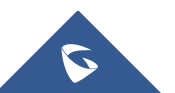

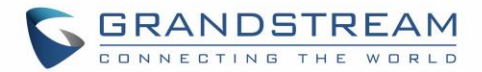

## **INTRODUCTION**

Hot Desking feature provides the ability to share the same desk phone by multiple users at different periods of time. Users can login to any Hot Desk-enabled phone (using same SIP server) by entering only extension ID and password, and start to make/receive calls or check messages using their own extension number.

Hot Desking feature can be used at shared/co-working offices, companies with fieldworkers, call centers where employees have flexible schedules, split shifts or work at multiple locations.

Using Hot Desking will help companies to use office space and equipment in more efficient way, minimize hardware phones cost, ensure employees accessibility and productivity from any Hot Desk-enabled phone and maintain the professionalism of a single office extension even in co-working or shared offices.

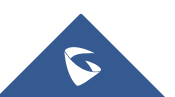

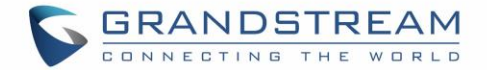

**Important:** Each extension that will be used with Hot Desking should have identical SIP User ID and SIP Authenticate ID on the server side. If your SIP server supports Hot Desking, make sure to enable it on the server before proceeding with below steps.

# **ENABLING HOT DESKING FEATURE ON GXP16XX**

#### A. Configuring Hot Desking Feature (Public Mode)

Please refer to steps below to configure Hot Desking/Public Mode:

- 1. Access to phone's web GUI  $\rightarrow$  Accounts  $\rightarrow$  Account 1  $\rightarrow$  General Settings.
- 2. Enter SIP server address in SIP Server field.
- 3. Click **Save** button.
- 4. Navigate to **Settings**  $\rightarrow$  **General Settings**.
- 5. Set **Public mode** to **Yes** to enable the hot desking feature.
- 6. Press Save and Apply button.
- 7. **Reboot** the phone.

| Accounts         |     | General Settings         |                           |                            |                     |                           |
|------------------|-----|--------------------------|---------------------------|----------------------------|---------------------|---------------------------|
| Account 1        | -   |                          |                           | Sottings                   | Conoral Sottings    |                           |
| Network Settings |     | Account Active           | ○ No <sup>®</sup> Yes     | General Settings           | Ceneral Settings    |                           |
| SIP Settings     | ÷   | Account Name             |                           | Call Features              | Local RTP Port      | 5004                      |
| Call Settings    |     | SIP Server               | 192.168.5.128             | Multicast Paging           | Use Random Port     | No Vac                    |
| Account 2        | 4÷  | Outbound Proxy           |                           | Ring Tone<br>Audio Control | Keen-Alive Interval | 30 VI C 165               |
| Account 3        | 479 | Backup Outbound Proxy    |                           | LCD Display                |                     | 20                        |
|                  |     | SIP User ID              |                           | Date and Time              | STUN sonor          |                           |
|                  |     | Authenticate ID          |                           | Web Service                | Bublia Mada         |                           |
|                  |     | Authenticate Password    |                           | Programmable Keys          | Public Mode         | No Ves                    |
|                  |     | Name                     |                           | Broadsoft XSI              |                     | Save Save and Apply Reset |
|                  |     | Voice Mail Access Number |                           |                            |                     |                           |
|                  |     |                          | Save Save and Apply Reset |                            |                     |                           |

Figure 1: Public Mode - Web GUI Configuration on GXP1630

#### B. Agent Login

When the phone boots up with public mode enabled or after agent logout, the phone will prompt users to provide username and password to start using the phone.

Please refer to below steps to login in Hot Desking/Public Mode:

1. Enter the **Username** of SIP account to login with.

Note: The username should be the SIP user ID as configured on the server.

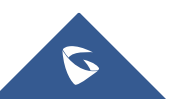

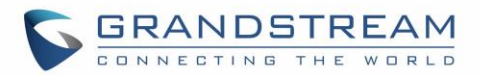

| GR | ANDSTREAM | GXP1630 |
|----|-----------|---------|
| 0  | Usemame   |         |
|    | Back BkSp | More    |

Figure 2: Public Mode Login on GXP1630 - Username

- 2. Press **Menu** button or press the softkey **More**  $\rightarrow$  **OK** to confirm the entry.
- 3. Enter the **Password** of SIP account.

Note: The password should be the SIP user password as configured in the server

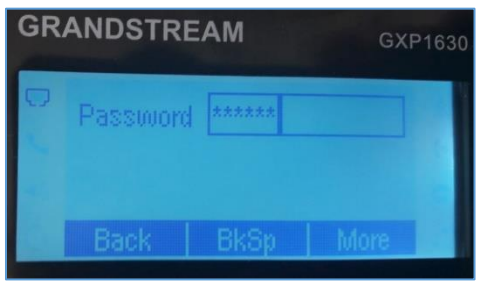

Figure 3: Public Mode Login on GXP1630 - Password

4. Press **Menu** button or press the softkey **More**  $\rightarrow$  **OK** to confirm the entry.

A prompt message "Loading information" will be displayed while contacting the SIP server to authenticate; once done, the account will be registered and can be used on this phone.

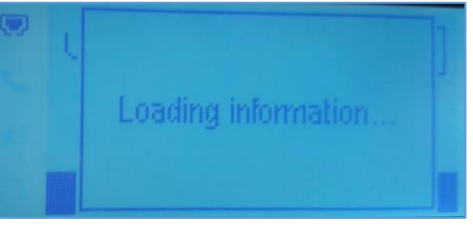

Figure 4: Public Mode - Loading information

#### Notes:

- When entering account information, press softkey **More**  $\rightarrow$  **123/abc** to toggle input methods.
- To delete or modify an entry, press **BkSp** (Back space).
- If entered values are not correct or don't match SIP account settings, user will be invited to enter correct credentials.
- In login page, pressing **CONF** button on the phone will display phone's IP address.

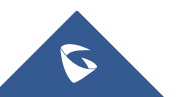

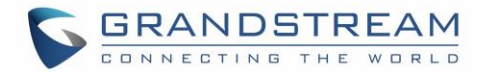

#### C. Agent Log Out

After using the phone, users can disconnect from the Hot Desking/Public Mode to allow other users to work with this shared desk phone.

- 1. Access the **Phone LCD Menu** settings by pressing the main **Menu** button.
- 2. Navigate to **Log out** to disconnect from the Hot Desking.

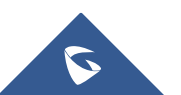

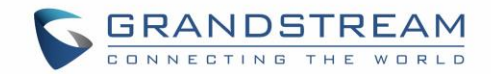

## **ENABLING HOT DESKING FEATURE ON GXP17XX**

#### A. Configuring Hot Desking Feature (Public Mode)

Please refer to steps below to configure Hot Desking/Public Mode:

- 1. Access to phone's web GUI  $\rightarrow$  Accounts  $\rightarrow$  Account 1  $\rightarrow$ General Settings.
- 2. Enter SIP server address in SIP Server field.
- 3. Click **Save** button.
- 4. Navigate to **Settings**  $\rightarrow$  **General Settings**.
- 5. Set **Public mode** to **Yes** to enable the hot desking feature.
- 6. Press **Save and Apply** button.
- 7. Reboot the phone.

| Accounts         |      | General Settings         |                           |                           |                     |                          |
|------------------|------|--------------------------|---------------------------|---------------------------|---------------------|--------------------------|
| Account 1        | -    |                          |                           | -                         |                     |                          |
| General Settings |      | Account Active           | No  Yes                   | Settings                  | General Setting     | 15                       |
| Network Settings |      |                          | - 10 - 105                | General Settings          |                     | ,-                       |
| SIP Settings     | 썁    | Account Name             |                           | O-II Facture              |                     |                          |
| Audio Settings   |      | SIP Server               | 192.168.5.250             | Call Features             | Local RTP Port      | 5004                     |
| Call Settings    |      | Secondary SID Conver     |                           | Multicast Paging          | Liss Pandem Port    | No Ver                   |
| Feature Codes    |      | Secondary SIP Server     |                           | Ring Tone                 | Use Random For      | ■ No ● Yes               |
| Account 2        | efja | Outbound Proxy           |                           | Audio Control             | Keep-Alive Interval | 20                       |
| Account 3        | 4    | Backup Outbound Proxy    |                           | LCD Display               | LISA NAT IP         |                          |
| Account 4        | dp.  |                          |                           | Date and Time             | 03010111            |                          |
|                  |      | BLF Server               |                           | Web Service               | STUN server         |                          |
|                  |      | SIP User ID              |                           | XML Applications          | Public Mode         | O No 🖲 Yes               |
|                  |      | Authenticate ID          |                           | Programmable Keys 🕀       |                     |                          |
|                  |      | Authenticate Password    |                           | Broadsoft XSI             |                     | Save Save and Apply Rese |
|                  |      |                          |                           | Outbound Notification 🛛 🕂 |                     |                          |
|                  |      | Name                     |                           | CTI Settings              |                     |                          |
|                  |      | Voice Mail Access Number |                           |                           |                     |                          |
|                  |      |                          | Save Save and Apply Reset |                           |                     |                          |

Figure 5: Public Mode - Web GUI Configuration on GXP1780

#### B. Agent Login

When the phone boots up with public mode enabled or after agent logout, the phone will prompt users to provide username and password to start using the phone.

Please refer to below steps to login in Hot Desking/Public Mode:

1. Enter the **Username** of SIP account to login with.

Note: The username should be the SIP user ID as configured on the server.

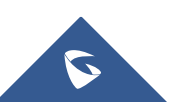

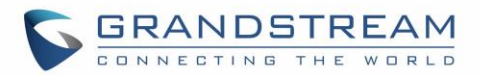

| GRANDSTREAM            |  |
|------------------------|--|
| Usemame                |  |
| Back BackSpace OK More |  |

Figure 6: Public Mode Login on GXP1780 - Username

- 2. Press **Menu** button or press the softkey **More**  $\rightarrow$  **OK** to confirm the entry.
- 3. Enter the **Password** of SIP account.

Note: The password should be the SIP user password as configured in the server

| GRANDSTREAM      |
|------------------|
|                  |
| Password ******* |
| 123 Clear More   |

Figure 7: Public Mode Login on GXP1780 - Password

4. Press **Menu** button or press the softkey **More**  $\rightarrow$  **OK** to confirm the entry.

A prompt message "Loading information" will be displayed while contacting the SIP server to authenticate; once done, the account will be registered and can be used on this phone.

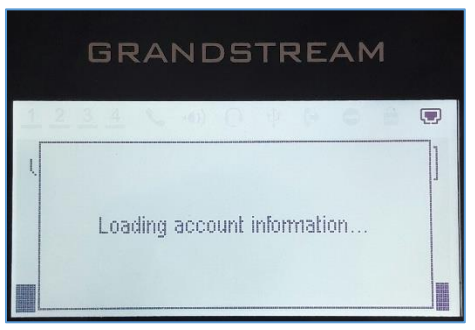

Figure 8: Public Mode - Loading information

Notes:

- When entering account information, press softkey **More**  $\rightarrow$  **123/abc** to toggle input methods.
- To delete or modify an entry press **BackSpace** (Back space).

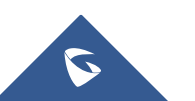

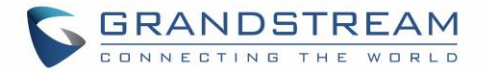

- If entered values are not correct or don't match SIP account settings, user will be invited to enter correct credentials.
- In login page, pressing **CONF** button on the phone will display phone's IP address.

#### C. Agent Log Out

After using the phone, users can disconnect from the Hot Desking/Public Mode to allow other users to work with this shared desk phone.

- 1. Access the **Phone LCD Menu** settings by pressing the main **Menu** button.
- 2. Navigate to **Log out** to disconnect from the Hot Desking.

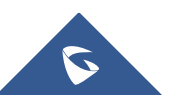

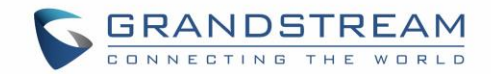

# **ENABLING HOT DESKING FEATURE ON GXP21XX**

#### A. Configuring Hot Desking Feature (Public Mode)

Please refer to below steps to configure Hot Desking/Public Mode feature:

- 1. Access phone's web GUI → Accounts → Account 1 → General Settings.
- 2. Enter SIP server address in **SIP Server** field.
- 3. Click **Save** button.
- 4. Navigate to **Settings**  $\rightarrow$  **General Settings**.
- 5. Set Public mode to Yes to enable the Hot Desking feature.
- 6. Press **Save and Apply** button.
- 7. Reboot the phone.

| Accounts         |      | General Settings      |                           |                       |   |                     |                           |
|------------------|------|-----------------------|---------------------------|-----------------------|---|---------------------|---------------------------|
| Account 1        | _    |                       |                           |                       |   |                     |                           |
| General Settings |      | Account Active        | No  Ves                   |                       |   |                     |                           |
| Network Settings |      |                       |                           | Settings              |   | General Settings    |                           |
| SIP Settings     | efp  | Account Name          |                           | General Settings      |   |                     |                           |
| Audio Settings   |      | SIP Server            | 192.168.5.128             | Call Features         |   | Local RTP Port      | 5004                      |
| Call Settings    |      | Secondary SIP Server  |                           | Multicast Paging      |   |                     | 5001                      |
| Feature Codes    |      | occondary on contar   |                           | Ring Tone             |   | Use Random Port     | No Ves                    |
| Account 2        | efja | Outbound Proxy        |                           | Audio Control         |   | Keep-Alive Interval | 20                        |
| Account 3        | 4    | Backup Outbound Proxy |                           | LCD Display           |   | Une NAT ID          |                           |
| Account 4        | еĝa  | BLF Server            |                           | LED Control           |   | Use NAT IP          |                           |
|                  |      |                       |                           | Date and Time         |   | STUN server         |                           |
|                  |      | SIP User ID           |                           | Web Service           |   | Public Mode         | ○ No ● Yes.               |
|                  |      | Authenticate ID       |                           | XML Applications      |   |                     |                           |
|                  |      | Authenticate Password |                           | Programmable Keys     | ÷ |                     | Save Save and Apply Reset |
|                  |      | Name                  |                           | Broadsoft             | ÷ |                     |                           |
|                  |      | Name                  |                           | Outbound Notification | ÷ |                     |                           |
|                  |      | Voice Mail UserID     |                           |                       |   |                     |                           |
|                  |      |                       | Save Save and Apply Reset |                       |   |                     |                           |

Figure 9: Public Mode - Web GUI Configuration on GXP2135

#### B. Agent Log in

When the phone boots up with Public Mode enabled or after agent logout, the phone will prompt users to provide username and password to start using the phone.

Please refer to below steps to login in Hot Desking/Public Mode:

- Enter the Username of your SIP account.
   Note: The username should be the SIP user ID as configured on the server.
- Enter the **Password** of your SIP account.
   Note: The login password should be the SIP user password as configured in the server.
- 3. Press Login softkey to connect your extension.

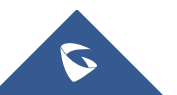

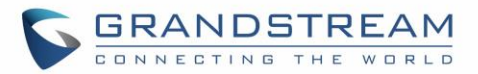

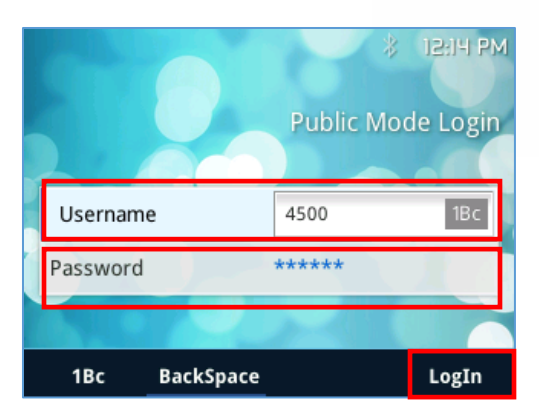

Figure 10: Public Mode - Login page on GXP2135

4. The phone contacts the SIP server using provided Username and Password to authenticate; once done, the account will be registered and can be used on this phone.

#### Notes:

- When entering the account information, press softkey **More**  $\rightarrow$ **123/abc** to toggle input methods.
- To delete or modify an entry press Back Space button.
- In login page, pressing CONF button on the phone will display phone's IP address.

#### C. Agent Log Out

After using the phone, users can disconnect from the Hot Desking/Public Mode to allow other users to work with this shared desk phone.

- 1. Access the **Phone LCD Menu** settings by pressing the main **Menu** button.
- 2. Navigate to **Log out** to disconnect from the Public Mode.

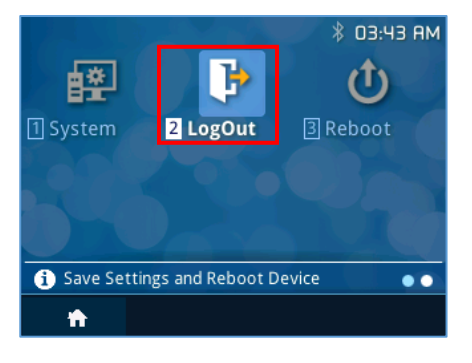

Figure 11: Public Mode - Log Out on GXP2135

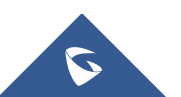

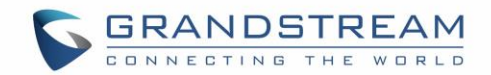

# **ENABLING HOT DESKING FEATURE ON GXV32XX**

#### A. Configuring Hot Desking Feature (Guest Login)

Please refer to below steps to configure Hot Desking/Guest Login:

- Access the phone's web GUI → Advanced Settings → General Settings → SIP Domain and enter the SIP server address
- 2. Click Add button and the SIP server address entered will be added to the list of SIP domains.
- 3. Set **Guest Login** to **Yes** to enable the Hot Desking feature.
- 4. Click **Save** at the bottom of the page.
- 5. Navigate to **Account** section and access to **Account 1** settings.
- 6. Set **Account Active** to **Yes** to activate the first account which will be used to register the extensions.
- 7. Click **Save** and **Apply** buttons to confirm the new settings.
- 8. Reboot the phone.

#### Notes:

- **Guest Login Timeout (m)** can be configured to quit Hot Desking mode if there is no operation on the phone within a predefined period of time (Default setting is "Never").
- **PIN code for guest login**, if Hot Desking mode is enabled and guest login timeout set to Never, user needs to enter the PIN code to login (Default settings is NULL).

|                         | Status | Account            | Advanced Settings   | Maintenance          |          |
|-------------------------|--------|--------------------|---------------------|----------------------|----------|
| <b>General Settings</b> |        |                    |                     |                      |          |
| 🍊 Call Features         |        |                    |                     | 500.4                |          |
| Video Settings          |        | L                  | Local RTP Port :    | 5004                 |          |
| Tone Generator          |        | Use                | e Random Port :     | U Yes                |          |
| Je Multieset Daging     |        | Disable in-call    | DTMF display :      | Yes                  |          |
| Jo Muticast Paging      |        | Hide L             | DAP Contacts :      | Yes                  |          |
| MPK General Settings    |        | Hide Lo            | cal Call History :  | Yes                  |          |
| MPK LCD Settings        |        | Keep-a             | live Interval (s) : | 20                   |          |
| MPK EXT1 Settings       |        |                    | STUN Server :       | stun.ipvideotalk.com |          |
| MPK EXT2 Settings       |        |                    | Use NAT IP :        |                      |          |
| MPK EXT3 Settings       | Perr   | nission to Install | /Uninstall Apps :   | Allow                |          |
| MPK EXT4 Settings       |        |                    | Guest Login :       | 🖉 Yes 🕕              |          |
|                         |        | Guest Log          | in Timeout (m) :    | 1 Hour               |          |
|                         |        | Guest L            | ogin PIN Code :     |                      |          |
|                         |        |                    | SIP Domain :        | 192.168.5.128        | <b>^</b> |
|                         |        |                    |                     |                      | Delete 🕕 |
|                         |        |                    |                     |                      | •        |
|                         |        |                    |                     |                      | Add      |

Figure 12: Configuring Guest Login on GXV3240

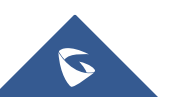

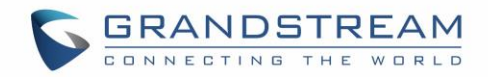

|                         |         |                | Ap            | ply configu | ration changes. | Apply     |           |
|-------------------------|---------|----------------|---------------|-------------|-----------------|-----------|-----------|
| G X V 3 2               | 40      |                |               |             |                 | *         | Theme 🕞   |
|                         | Enterpr | ise Phone      | Admini        | stration    | ı Interface     |           |           |
|                         | Status  | Account        | Advanced      | l Settings  | Maintenance     |           |           |
| <b>General Settings</b> |         | Account 1      | Account 2     | Account 3   | Account 4       | Account 5 | Account 6 |
| 🔞 Network Settings      |         |                | Save S        | Successful  |                 |           |           |
| SIP Settings            |         |                | Account Activ | ve :        |                 |           |           |
| Codec Settings          |         |                | Account Nam   | ne :        |                 |           |           |
| Call Settings           |         |                | SIP Serv      | er :        |                 |           |           |
|                         |         |                | SIP User      | ID :        |                 |           |           |
|                         |         | SIP Au         | Ithentication | ID :        |                 |           |           |
|                         |         | SIP Authentica | ation Passwo  | rd :        |                 |           |           |
|                         |         | Voice Mail A   | ccess Numb    | er :        |                 |           |           |
|                         |         |                | Nan           | ne :        |                 |           |           |
|                         |         | Show Acco      | unt Name Or   | ily :       | • Yes           |           |           |
|                         |         |                | Tel U         | RI :        | Disable         |           | 7         |
|                         |         |                |               |             |                 |           |           |
|                         |         |                |               |             | Save            | Cancel    |           |

Figure 13: Activating SIP Account 1

#### B. Agent Log in

When the phone boots up with Guest Login enabled or after agent logout, the phone will prompt users to provide username and password to start using the phone.

Please refer to below steps to access as Guest Login:

- 1. Enter **Username** of SIP account to use.
- 2. Enter **Password** of SIP account to use.
- 3. Select SIP server from the SIP Domain list and the Guest Login Timeout (m) desired.
- 4. Press Login to connect.

|                          | ₹© 🗘 06:15 |
|--------------------------|------------|
| User Name                | *          |
| Password                 |            |
| SIP Domain 192.168.5.128 |            |
| Login Timeout 1Hour      |            |
| Login                    |            |

Figure 14: Guest Login Interface on GXV3240

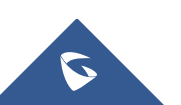

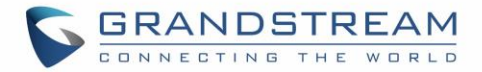

Once the User ID and the Password are verified and correctly registered, the phone will be ready to start making / receiving calls.

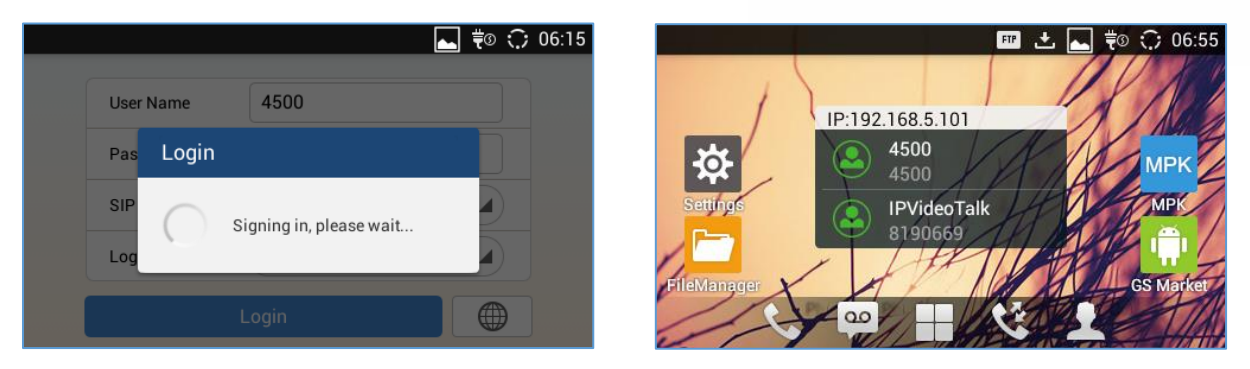

Figure 15: Authentication Progress and Account Registered on GXV3240

Notes:

- Press the network logo I to access the network settings of the phone and extract the IP address.
- To delete or modify the entry press **Back Space** button.

#### C. Agent Log out

After using the phone, users can disconnect from the Hot Desking/Guest Mode to allow other users to work with this shared desk phone.

- 1. Access the Phone LCD Menu and navigate to Settings.
- 2. Press **Log out** to disconnect from the Hot Desking and a prompt message will be displayed to confirm your disconnecting.

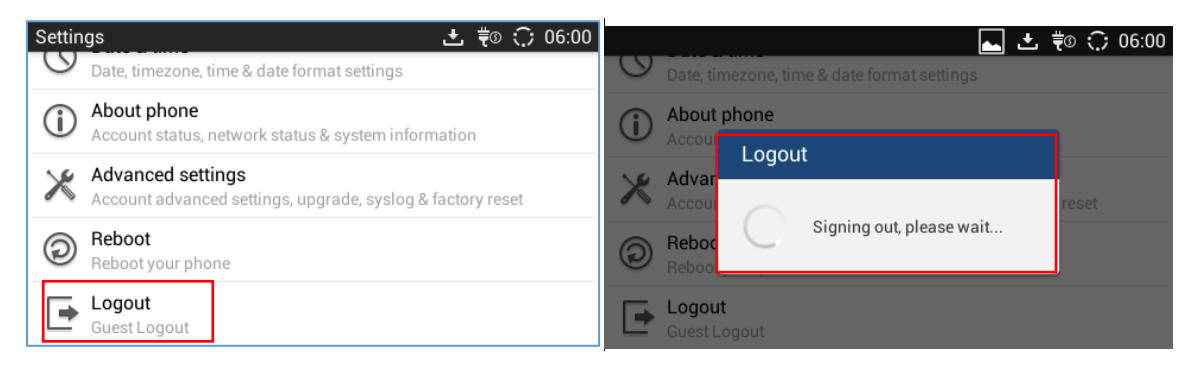

Figure 16: Public Mode - Log Out on GXV3240

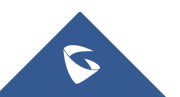